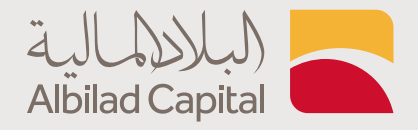

## **خطوات التداول عبر البلاد المالية** بعد فتح الحساب الاستثماري

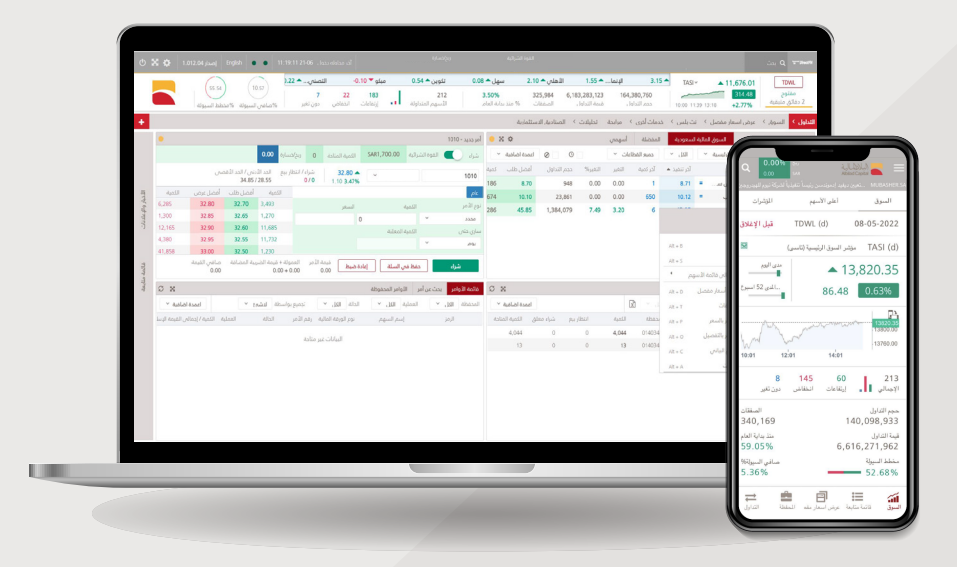

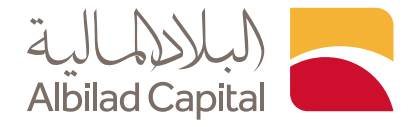

## مرحبًا بك عميل البلاد المالية ..

بعد الدخول إلى الصفحة الرئيسية للبلاد المالية اضغط على خيار الدخول أعلى الشاشة ثم البلاد تداول

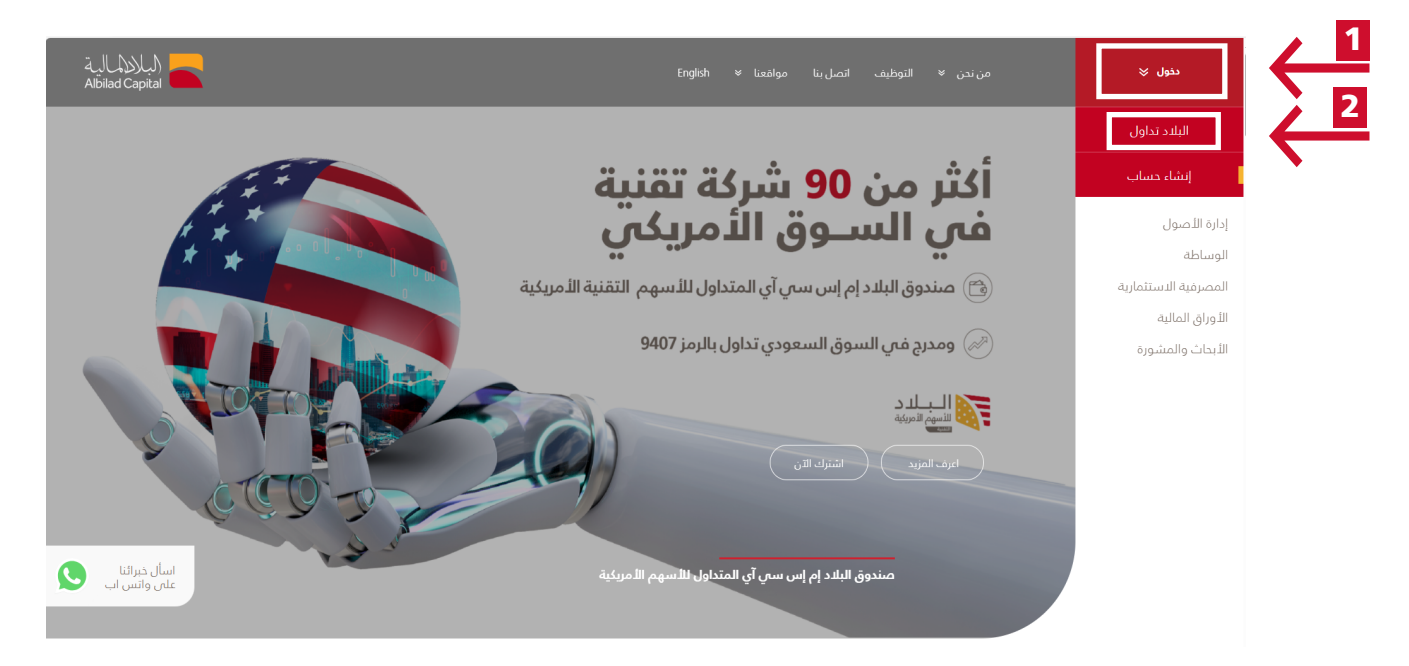

🖊 ادخل اسم المستخدم وكلمة المرور الخاصة بالبلاد تداول في صفحة الدخول

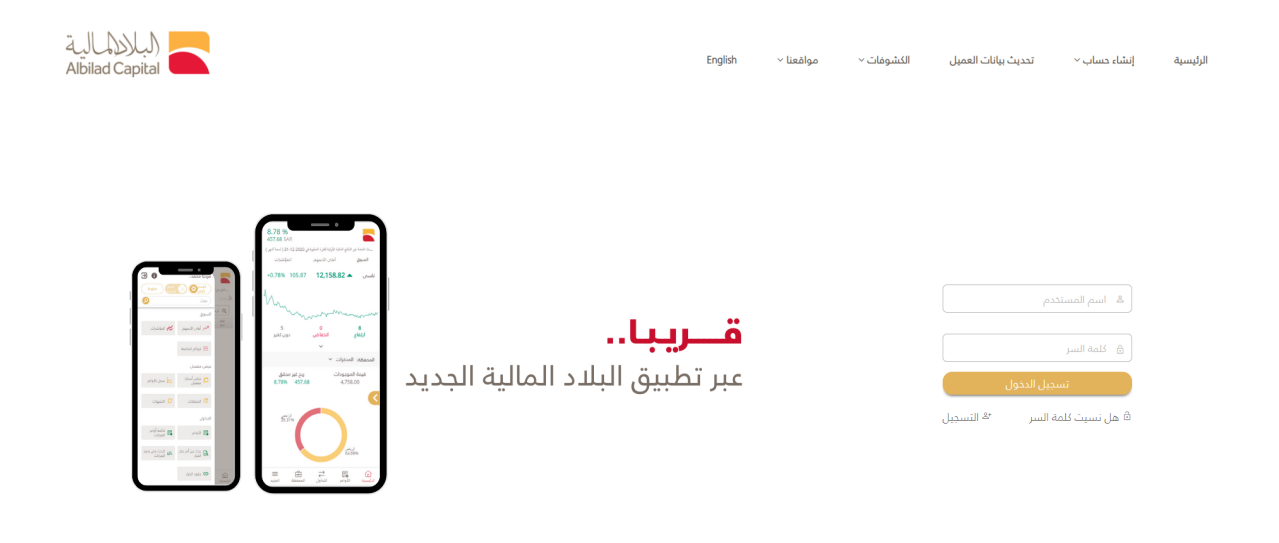

جميع التعوى محفوظه لشركة البلند للاستثمار 2004، سجل تعاري تفم:1010240489، يصرب هيئة السوى المالية رقم:33-08100 لأفضل غرض مع متضفع كروم. 377 او اغلى ، متصفع الاسبلار 11 او اغلى، متصفع سفاري 8.0.6 ٪، فايرموكس 38 او اغلى استخدم

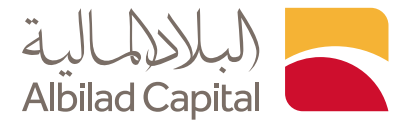

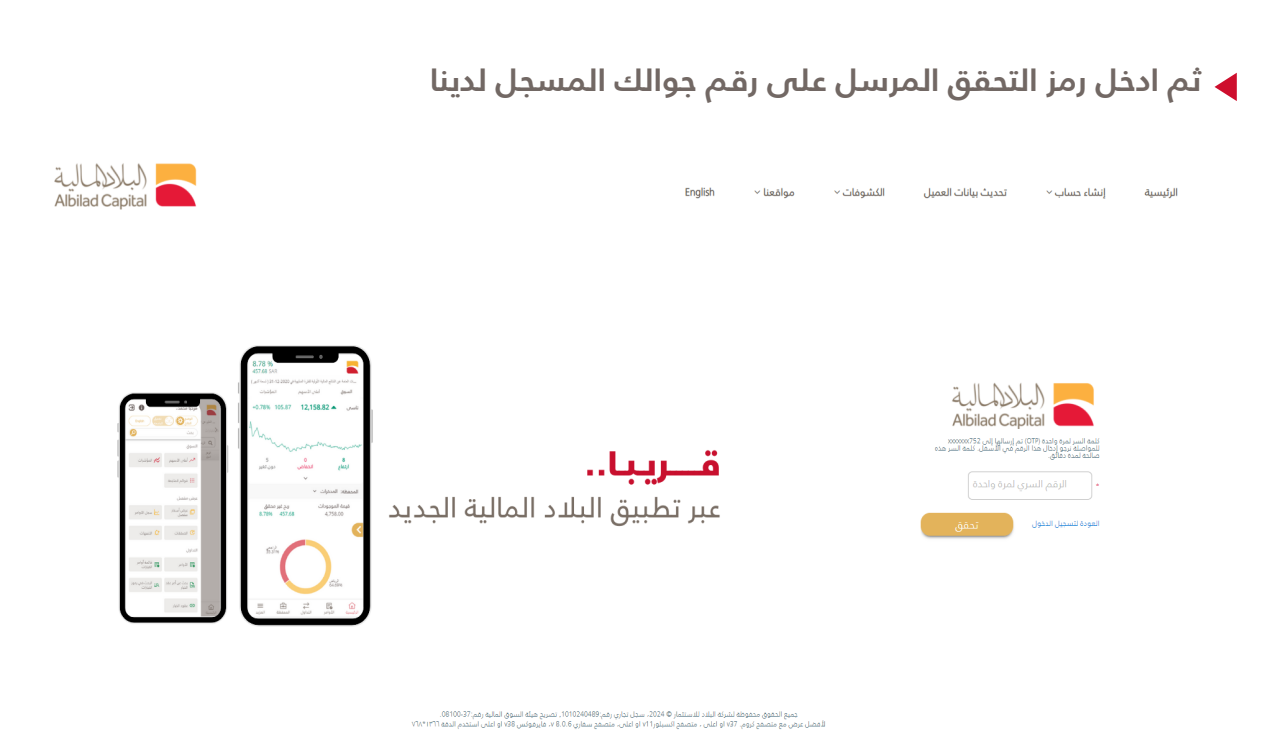

◄ بعد الدخول إلى منصة التداول يمكنك الاطلاع على الأسهم الخاصة بك من خلال اختيار التداول الشامل من شريط العناوين، ثم ستظهر لك الموجودات في نافذة المحفظة أسفل الشاشة

|    | (1.80 – 1.10 – 1.10 – 1 | 0.60 سال (0.74 ▲<br>231<br>الاسمم المندا | ▲ 0.40 السيف            | النهدي  | . م 0.70 م.<br>5.46%<br>به العام | المنجم<br>% منذ بدا | لوعة ▲ 0.80<br>228,257 3<br>المنفقات | 0 مجد<br>1,452,161,96i<br>بنة التداول | انعام 🔺 02<br>166,818, 0<br>التداول د | -2.20 -     | دمدوم                        | 0.0          | TASI (d) ~                                     | ▼ 12,620.35 -13.98        | 20100<br>12:17:57        |         |
|----|----------------------------------------------------------------------------------------------------|------------------------------------------|-------------------------|---------|----------------------------------|---------------------|--------------------------------------|---------------------------------------|---------------------------------------|-------------|------------------------------|--------------|------------------------------------------------|---------------------------|--------------------------|---------|
|    |                                                                                                    | نساسيات > التدليا المتم ،                | من اسفاد مقصل کے الا    | u < 3   | المرابحة السوا                   | وا ، المتقدم        | + Ilitele                            | لكلاسيكية =                           | الاستكنة 🗉 ا                          | شاعده ال    | القوائم ا                    | الاشمعات     | التدويليت                                      | اشاما بالديارات           | Listal A Listal          |         |
| ×  |                                                                                                    |                                          | الرسم البناني التجن افي | • x     | 0                                | 1                   |                                      |                                       |                                       |             |                              | المفضلة      | (d) (1) (d) (d) (d) (d) (d) (d) (d) (d) (d) (d |                           | فوائم المتابعة - سانات م |         |
|    | alle 🛈 🖉 🕂 🚺 🚝 a state 🖉 a state and th                                                                                                    |                                          |                         | - a     | و. اعمدة اضافي                   | الدهاء المعل        | متداول البوم                         |                                       |                                       |             | دميع القطاعا                 |              | . 101                                          | · Austilianuli            | ۹ نمیمه                  | •       |
| ·  |                                                                                                    |                                          | Quanta a superior       | الصفغار | ي<br>تمية الغرض                  | الغرض               | كمية الظلب                           | الظلب                                 | حجم التداول                           | التغير%     | التغير                       | آدر تمیه     | آدر ننمید                                      | اسم لنبهم                 | الرمز                    |         |
|    | 1010 (d) - 30.60 - 4.16% (-4.05) O H L C                                                                                                    |                                          | 30.85                   | 1,772   | 216                              | 1,045.40            | 91                                   | 1,046.20                              | 24,113                                | -0.72       | -7.60                        | 4            | 1,046.40                                       | علم (d) 👻                 | 7203 (d) <               |         |
|    |                                                                                                    |                                          | 30.80                   | 187     | 22                               | 382.80              | 5                                    | 382.40                                | 7,603                                 | 1.11        | 4.20                         | 15           | 382.40                                         | سدافکو (b)                | 2270 (d) <               |         |
|    |                                                                                                    |                                          | 30.75                   | 1,363   | 1,137                            | 363.00              | 462                                  | 362.60                                | 95,739                                | -0.77       | -2.80                        | 100          | 363.00                                         | سلوشنز (d) 👻              | 7202 (d) <               |         |
| 1  |                                                                                                    |                                          | 30.70                   | 1,279   | 36                               | 332.00              | 13                                   | 331.60                                | 69,461                                | -1.37       | -4.60                        | 62           | 332.00                                         | سليمان الحبيب (b) 🔻       | 4013 (d) <               |         |
| 1  |                                                                                                    |                                          | 20.65                   | 3,588   | 503                              | 270.80              | 199                                  | 270.60                                | 219,287                               | 0.22        | 0.60                         | 2            | 270.60                                         | سال (d) 🔺                 | 4263 (d) <               |         |
| 2  |                                                                                                    |                                          |                         | 847     | 14                               | 268.60              | 70                                   | 268.00                                | 76,670                                | 1.75        | 4.60                         | 16           | 268.00                                         | العربية (b)               | 4071 (d) <               |         |
|    |                                                                                                    |                                          | 22.65                   | 666     | 107                              | 255.20              | 514                                  | 255.00                                | 92,116                                | -0.23       | -0.60                        | 36           | 255.00                                         | اکوا یاور (d) 🔻           | 2082 (d) <               |         |
|    |                                                                                                    |                                          |                         | 390     | 285                              | 241.00              | 255                                  | 240.60                                | 36,355                                | -0.99       | -2.40                        | 37           | 240.60                                         | الابدات والإعلا 🔻         | 👥 4210 (d) <             |         |
|    |                                                                                                    |                                          |                         | 773     | 425                              | 237.40              | 238                                  | 237.20                                | 55,496                                | 1.54        | 3.60                         | 15           | 237.20                                         | بوبا العربية (b)          | 8210 (d) <               |         |
|    |                                                                                                    |                                          | 30.45                   | 829     | 2,071                            | 234.00              | 17                                   | 233.80                                | 64,029                                | 2.18        | 5.00                         | 1            | 234.00                                         | الحريف (b)                | 2081 (d) <               |         |
|    |                                                                                                    |                                          | 1.1.1.1                 | 1,005   | 42                               | 218.00              | 29                                   | 217.60                                | 24 552                                | 0.65        | 1.40                         | 12           | 230.20                                         | مجموعة بداول (u) م        | 1920 (d)                 |         |
|    |                                                                                                    | 1                                        | 20                      | 360     | 4 943                            | 209.00              | 137                                  | 208.80                                | 27 314                                | 0.48        | 1.00                         | 1            | 209.00                                         | (d) (d) (d) (d)           | 4005 (d) (               |         |
|    |                                                                                                    |                                          |                         | 326     | 200                              | 188.00              | 750                                  | 187.40                                | 22,451                                | 1.62        | 3.00                         | 250          | 188.00                                         | دله الصحية (b)            | 4004 (d) <               |         |
|    | 25.02.2024                                                                                                    |                                          |                         |         |                                  |                     |                                      |                                       |                                       |             |                              |              |                                                |                           |                          |         |
|    |                                                                                                    | ر اللذيار والإعلانات                     | أمر جديد الأوامر بالسعر | O X     |                                  |                     |                                      |                                       |                                       | مر المدغوظة | دغوق الثو                    | بة اشتراك ال | ، عن أمر قائد                                  | مر ملخص الدساب بحث        | المحفظة القوا            |         |
|    | المتلحة 0 (بد/خسارة 0.00                                                                                                    | لشرائية SAR38.98 الكمية ا                | يبع 🚺 الموه ال          | ~4      | اعمدة اضافر                      | u u                 |                                      |                                       |                                       | 38.         | ہ انشرائیہ 98                | 54I (*       | الكل                                           | 01 🛀 السوق الفرغاني 🗌     | المحمظة 03954603         |         |
|    | 30.6 شراء / بيغ معلق الحد الأدني / الحد الأعلني الطلب / العرض الأدني / الأعلى<br>م 20.0 من م 20.0 م 20.0 م 20.0 م 20.0 م 20.0 م 20.0 م 20.0 م 20.0 م 20.0 م 20.0 م 20.0 م 20.0 م 20.0 م 20.0 م 2                                                                                                    | • 01403954603                            | (d) 1010                |         |                                  |                     |                                      |                                       |                                       |             | <ul> <li>dalial é</li> </ul> | به الثميا    | ناس اختساب الك                                 | ط التغلمة الموزون 👻 📄 آب  | أساس التثلقة الرمتوس     | المحفظه |
| au | اللما الطب العام المنافعة المنتقد المنتقد المنتقد                                                                                                    | 1078                                     | ala                     |         | زون فيمه التكلمه                 | سط التكلمه المو     | السوق متو.                           | ه سعر                                 | نبق الكمية المتاد                     | شراء مح     | ببع معلق                     |              |                                                | اسم السهم                 | الرمز                    |         |
|    | السفر                                                                                                    | الذمية                                   | نوع الأمر               |         | 8.53                             | 4                   | .26                                  | 3.60                                  | 2                                     | 0           | 0                            |              |                                                | d) 120) دغوق تكوين        | 12 (d) 🕘 😋 😡             |         |
|    | 30.55 0                                                                                                    |                                          |                         |         | 76.80                            | 76                  | 5.80 7                               | 5.30                                  | 1                                     | 0           | 0                            |              |                                                | d) مديب للإتصالات (d) 704 | 03 (d) 🕘 😋 😋             |         |
|    | نسبه التسييل %                                                                                                    | التميه المعلنه                           | ساري دنحي               |         | 15.62                            | 15                  | 6.62 14                              | 4.88                                  | 1                                     | 0           | 0                            |              |                                                | (b) تئوين<br>12           | 01 (d) 🕘 😋 😡             |         |
|    | 0.00                                                                                                    |                                          | PH                      |         | 100.95                           |                     |                                      |                                       | -                                     |             |                              |              |                                                | .ډمالية                   | 1a                       | •       |
|    | معاليا المعاميما فينه المنبع مامي معالي                                                                                                    |                                          |                         |         |                                  |                     |                                      |                                       |                                       |             |                              |              |                                                |                           |                          |         |

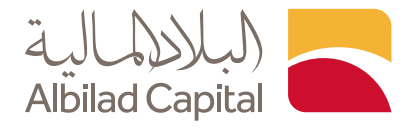

لإدخال أوامر الشراء والبيع قم باختيار التداول ثم التداول الشامل من شريط العناوين ثم ادخل رمز أو اسم الشركة في خانة البحث ثم قم بضغط الزر الأيمن على اسم الشركة وسيظهر لك خيار البيع والشراء

|         | <b>يو ()</b> (0.0) (0.0) | ▼ 0.28 میک<br>13<br>دون تغیر | 0 تكوين <sup>0</sup><br>108 110<br>ارتمام انخفاض | سهل (۵ 🔺 ۱8.<br>مهم المنداولة | 0.38 – املاك0.<br>231<br>الل | رر ♥ 05<br>1.97%<br>ایه العام | <b>الاهل</b><br>% مند بد | 1.20 م<br>557,333<br>الصففات | <b>الإنما.</b><br>9,341,564<br>التداول | -0.10 •<br>501<br>میت | <b>البلاد.</b><br>345,731,97<br>بم النداول | د ▲ 1.60<br>9<br>ا | TASI (d) ~         | ▲ 12,20<br>30<br>3:28 +0. | 02.78<br>5.85<br>.30%                 | TDWL (d)<br>الإغلاق<br>08-02-202 | 24      |
|---------|----------------------------------------------------------------------------------------------------|------------------------------|--------------------------------------------------|-------------------------------|------------------------------|-------------------------------|--------------------------|------------------------------|----------------------------------------|-----------------------|--------------------------------------------|--------------------|--------------------|---------------------------|---------------------------------------|----------------------------------|---------|
|         | بات آذری  >                                                                                                    | الاستئمارية خده              | هنى الصناديق                                     | لاساسيات > التحليل ال         | ىرض اسعار مفصل > الا         | وق ۲ ء                        | برابحة السر              | متقدم الم                    | التداول ال                             | نرعية 🔸               | القوائم النا                               | الكشوفات           | ت التحويلات        | تداول الخيارا،            | اول الشامل                            | • الند                           | التداول |
| ×       |                                                                                                    |                              |                                                  |                               | الرسم البياني الدحترافي      | • x •                         | ¢                        |                              |                                        |                       |                                            | المفضلة            | بالية السعودية (b) | السوق الد                 | ات من تداول                           | المتابعة - بيا،                  | قوائم ا |
| ۹       | مؤشرات 🗸 🛗 📑 🕂 🖽 👻                                                                                                    | ~ E90                        | ∴ II 🔷 B                                         | ⊻ (~ 1D                       | 🔍 الرمز الأساسي              | ~ 4                           | اعمدة اضافر              | 0                            | 0                                      | •                     | بمبع القطاعات                              | •)(•               | ~ ) ( الكل         | موق الرئيسية              |                                       | بلند                             | n d     |
|         | 1140 (d) = 46.55 .0215 (0.10)                                                                                                    |                              | 0                                                |                               |                              | الظلب                         | كمية                     | الطلب                        | حجم التداول                            | التغير%               | التغير                                     | آخر كمية           | آخر تنفيذ          | لسهم                      | اسم ا                                 | الرمز                            |         |
|         |                                                                                                    | Պարդեսել                     |                                                  |                               | 47.25                        | 10,                           | 156                      | 46.55                        | 1,068,991                              | -0.21                 | -0.10                                      | 5                  | 46.55 💌            | (d)                       | l l l l l l l l l l l l l l l l l l l | 1140 (d)                         | <       |
| ,       |                                                                                                    |                              |                                                  | . /                           | 47.00                        | 10,                           | 100                      | 10.52                        | 100,901                                | 0.76                  | 0.08                                       |                    |                    | TDWL                      | JI 52                                 | 9408 (d)                         | <       |
| 1       | - (Autor                                                                                                    |                              | Jul Cont                                         | Mr. min                       | AUT. 10 46.75                | 8                             | 972                      | 11.48                        | 14.477                                 | 1.23                  | 0.14                                       | Alt + 8            |                    | ن شراء                    |                                       | 9405(d)                          | <       |
|         | M                                                                                                    | -3                           | +                                                |                               |                              | 14,                           | 933                      | 14.98                        | 9,311                                  | 1.35                  | 0.20                                       | Alt + S            |                    | en 0                      | JI                                    | 9. 7 (d)                         | <       |
| 0       | نځية 1   يوم   تسرق ترښينة   TDWL   (b) بنك تيالد<br>Volume 🛐 6                                                                                                    |                              |                                                  | _                             |                              |                               |                          |                              |                                        |                       |                                            | •                  | س قائمة الأسهم     | + اصف ال                  |                                       |                                  |         |
|         | a level and and a star                                                                                                    |                              |                                                  | dalama da con la              | bulk sources                 |                               |                          |                              |                                        |                       |                                            | Alt + D            | سعار مفضل          | ه عرض ا                   |                                       |                                  |         |
|         | 10:00 11:00 11<br>68-02-2024                                                                                                    | 2:00                         | 13:00                                            | 14:00                         | 15:10                        |                               |                          |                              |                                        |                       |                                            | Alt + C            | البيانحي           | ا، الرسم                  |                                       |                                  |         |
|         |                                                                                                    |                              |                                                  | اللحبار والإعلانات            | أمر جديد اللوامر بالسعر      | ° ×                           |                          |                              |                                        | بر المحفوظة           | هوق اللواه                                 | Alt + A            |                    | النبيهات 🕭                | ه الأوامر                             | طه فائما                         | المحقد  |
|         |                                                                                                    | 0 ريح/حسارة                  | الكمية المتاحة                                   | ئىراليە SAR4,306.50           | شراء 💽 القوة النا            | ~4                            | اعمدة اضاف               |                              | ð                                      | 4,306                 | الشرائية 50.50                             | موة<br>Alt + R     | بقود الخبار        | e alla o                  | 0140463                               | 13957 ale                        | المحقد  |
|         | الحد الأدنين/ الحد الأعلى الطلب/ العرض                                                                                                    | شراء / بيع معلق              | 46.55 🔻                                          | × 01404633957                 | (d) 1140                     |                               |                          |                              |                                        |                       | المنادة ٢                                  | لكمية الكمية       | أساس اقتساب ا      | الموزون *                 | يتوسط التكلفة                         | , النكلمة 🖌                      | أساس    |
| din.    | 46.65/46.55 51.20/41.90                                                                                                    | 0/0                          | -0.10 -0.21%                                     |                               |                              | متوس                          | سعر السوق                | العملة                       | المتاحة                                | الكمية                | الكمية                                     |                    |                    | اسم السهم                 | لرمز                                  | 1                                |         |
| - uguta | , Onlyn, Amm, Amm,                                                                                                    |                              | السفر                                            | الكمنة                        | نوع الأمر                    | 15.00                         | 32.75                    | SAR                          |                                        | 740                   | 740                                        |                    | ت                  | (d) أصول وبدي             | 9586 (d                               | ) 🕘 😋                            | 0       |
|         |                                                                                                    | 46.65                        | 0                                                |                               | مددد ۷                       | 18.00                         | 31.50                    | SAR                          |                                        | 331                   | 331                                        |                    |                    | (d) ملكية                 | 9585 (d                               | ) 🕘 😋                            | 0       |
|         |                                                                                                    | % da                         | القوة الشرائ                                     | الكمية المعلنة                | ساري دتهن                    | :0.13                         | 19.20                    | SAR                          |                                        | 157                   | 157                                        |                    |                    | (d) أديس                  | 2382 (d                               | i 🖲 😋                            | 0       |
|         |                                                                                                    | 0.00                         |                                                  |                               | ~ ્રગ્મ                      | 14.32                         | 248.80                   | SAR                          |                                        | 18                    | 36                                         |                    |                    | (d) سال                   | 4263 (d                               |                                  | 0       |
|         | فيمة الضربية صافه رقيمة الأمر                                                                                                    | الأمر العمولة + ا            | daud .                                           |                               |                              | 15.94                         | 30.70                    | SAR                          |                                        | 18                    | 18                                         |                    | بودية              | (d) أرامكو الس            | 2222 (d                               |                                  | 0       |
|         | ,                                                                                                    |                              | hub At                                           | حفظ فعر السلقيا العار         | 46.65.00.0.0                 |                               |                          |                              |                                        |                       |                                            |                    |                    |                           |                                       |                                  |         |

بعد اختيار نوع العملية (بيع/شراء) قم باختيار رقم المحفظة، ثم حدد نوع الأمر والكمية والسعر وفترة سريان الأمر

| •          | ×¢    | 1.017.35 إمىدار English • • 16:43:09 05                                                                                                    | أذرة 15 دفيقة الدر مداوله دخول 02-<br>10. الأمين 2 0.28 م  | (d) البيانات مت  | 0.38 <b>•</b>          | i (SAR                          | 0                   | 20 <b>*</b> loi ill     | رىج/ئىسارە<br>10.10 🔻 10.00     | وة الشرائية                                      |                        | . 12 20                       | حت                           | Q                     | 191   |
|------------|-------|----------------------------------------------------------------------------------------------------|------------------------------------------------------------|------------------|------------------------|---------------------------------|---------------------|-------------------------|---------------------------------|--------------------------------------------------|------------------------|-------------------------------|------------------------------|-----------------------|-------|
|            |       | (0.0) (0.0) | 13 108 110<br>ارتفاع انحفاض دون تغیر                       | ه, المتداولة     | 231<br>الأسم           | <b>1.97%</b><br>منذ بداية العام | %                   | <                       |                                 | (d) 1140 - يد -                                  | امر در<br>00 11:4      | 4 13:28 +0.3                  | 85                           | الإغلاق<br>08-02-2024 |       |
| +          |       | دمات آخری 🔹                                                                                                    | للفني الصناديق الاستثمارية ذ                               | باسيات > التحليل | ض اسعار مفصل > الله    | السوق > عره                     | مرابحة              |                         | (اليه SAR <b>4,306.50</b>       | القوة الشر                                       | شرا:<br><b>التحو</b> ر | تداول الخيارات                | نداول الشامل                 | اول ۲                 | التدا |
|            | • ×   |                                                                                                    |                                                            |                  | لرسم البياني التحترافي | • x •                           |                     | 46.55 ▼<br>-0.10 -0.21% | × 01404633957                   | (d) 1140                                         | السعود                 | السوق المالية                 | بانات من تداول               | ائم المتابعة - ي      | قوا   |
|            | Q     | مؤشرات 🗸 🔛 🕂 🗄 🖌                                                                                                    | ا شموع 👻                                                   | ~ 1D             | Q الرمز الأساسي        | ة اضافية 👻                      | اعمدا               | للأدنين / الأعلى        | الطلب / العرض ا                 | يد الأدنين/ الخد الأغلين                         | ш                      | سوق الرئيسية 👻                |                              | و البلاد              | 2     |
|            | 1     | 1140 (d) - 46 55 -0.21% (0.10)                                                                                                    | 0 4 1 0                                                    |                  |                        | كمية الطلب                      |                     | 47.30 / 46.35           | 46.65/46.55                     | 51.20/41.9                                       | آذر تـ 10              | , السهم                       | اسە                          | الرمز                 |       |
| =          |       | diam's and and all the                                                                                                    | These have                                                 |                  |                        | 10,156                          | - E                 |                         |                                 |                                                  | 5.55                   | د (b)                         | البك                         | 1140 (d)              | <     |
| خبار وال   | T     | a all the second from                                                                                                    | - Augusta                                                  |                  | 47.0                   | 6,400                           |                     | سعر<br>46.65            | - II                            | دمر الكمية<br>                                   | 1 Leg 1 1 54           | د للنمو الس. •<br>د الذهر 🏟 = | <u>کع</u> البلا              | 9408 (d)<br>9405 (d)  | <     |
| clude      |       | A Date                                                                                                    | No. Person                                                 | in the factor    | -TUT - 46.71           | 8,972                           |                     | نوة الشرائية %          | ة المعلنة ال                    | دي<br>ديم الدمية                                 | 50 ر سارې              |                               |                              | 9406 (d)              | <     |
|            | Ц     |                                                                                                    | - 0 +                                                      |                  |                        | 14,933                          |                     | 0.00                    |                                 |                                                  | 198 I I I              | د التقني ال                   | البلا                        | 9407 (d)              | <     |
| قوائم الما | .0.   | Volume 23 A         Column 24 A         Column 24 A <thcolumn 24="" a<="" th=""> <thcolumn 24="" a<="" th=""></thcolumn></thcolumn>                                                                                                    |                                                            |                  |                        |                                 |                     | معلق<br>4 الضريبة<br>0  | معلق بيع<br>0<br>نة قيما<br>00. | د السهم شراء ه<br>0<br>۱۹ الأمر العموا<br>0.00 0 | رصد<br>0<br>قیما       |                               |                              |                       |       |
| day        | •     |                                                                                                    | З×                                                         |                  |                        | مة الأوامر ا                    | المحفظة المقاللوامر |                         |                                 |                                                  |                        |                               |                              |                       |       |
|            |       |                                                                                                    | الكمية المتاحة 0 ريخ/خساره                                 | SAR4,306.50 ميا  | شراء 💽 القوة الشرا     | ية اضافية ~                     | اعمد                | إعادة ضبط               | Bas 46.                         | شراء 🛛 65.                                       | الكل                   | السوق الفرعي                  | <ul> <li>01404633</li> </ul> | 957 dhaw              | الد   |
|            |       | ق الحد الأدنين/ الحد الأعلى الطلب/ الغرض                                                                                                    | 46.55 🔻 شراء / بيغ معا                                     | ✓ 01404633957    | (d) 1140               |                                 |                     |                         |                                 | الدعية العنادة                                   | ساس الأسبب             | ة الموزون 👻 ا                 | متوسط التكلة                 | باس التكلمة           | أس    |
|            | كمية  | 46.65746.55 51.20741.90<br>الكمية الطلب العرض                                                                                                    | 070 -0.10 -0.21%                                           |                  | ale                    | لسوق متوسر                      | سعر ال              | فلملة العملة            | الكمية المتاد                   | الكمية                                           |                        | اسم السهم                     | الرمز                        |                       |       |
|            |       |                                                                                                    | السفر                                                      | الكمية           | وع الثمر               | 15.00                           | 32.75               | SAR                     | 740                             | 740                                              |                        | وبذيت                         | 9586 (d)                     | ۰ 🕐                   | 0     |
|            |       |                                                                                                    | 46.65 0                                                    |                  | • محدد                 | 18.00 3                         | 31.50               | SAR                     | 331                             | 331                                              |                        | (b) ملكية                     | 9585 (d)                     | • •                   | 0     |
|            |       |                                                                                                    | الفوة الشرائية %                                           | الكمية المعلنة   | ساري ختمي              | :0.13                           | 19.20               | SAR                     | 157                             | 157                                              |                        | (d) ادیس<br>(a)               | 2382 (d)                     |                       | 9     |
|            |       |                                                                                                    | 0.00                                                       |                  | ¥ (ея                  | 15.94                           | 30.70               | SAR                     | 18                              | 18                                               | a                      | (d) سال<br>(d) أرامكو السعود  | 4203 (d)<br>2222 (d)         | . 0                   | 0     |
|            |       | ، قيمة الضربية - صافحي فيمة الأمر<br>0.00 - 0.0                                                                                                    | إعادة ضبط قيمة الأمر العمولة (<br>إعادة ضبط 0.00 (0.00 + 0 | نظ مَني السلة    | شراء 🛛 46.65           |                                 | 13.00               | SAR                     |                                 |                                                  |                        |                               | ة البدمالية                  | ~                     | -     |
|            | 46.65 | الكمية 0 شراء (                                                                                                    | 46.65                                                      | ب السعر          | ىدىس بوم               | ب ساری                          |                     | ر اللمر محدد            | igi                             | (d) 1140                                         |                        |                               |                              | شراء                  |       |

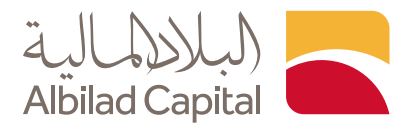

| 0      | × ¢      | 1.017.43 (صدار English • • 11:                     | ر محاوله دخول 04-29 29:00 | (b) البيانات متأخره 15 دهيفه الع                             | (2-                                   | رېخ <sup>ى</sup> تىتارە<br>3,972.13- % 9.01- (# |            |                                  | الموه الشرائية<br>152.34     |                    |                             | v                  | A               |               |                |              | 1                                                  | <u></u> Q                    |
|--------|----------|----------------------------------------------------|---------------------------|--------------------------------------------------------------|---------------------------------------|-------------------------------------------------|------------|----------------------------------|------------------------------|--------------------|-----------------------------|--------------------|-----------------|---------------|----------------|--------------|----------------------------------------------------|------------------------------|
|        |          |                                                    | رة ( 🔺 0.15 متط           | 0 الأهلي 🔻 0.00 وفر                                          | 🔺 0.70 الإنما 🔺 75                    | a ▼ 0.60- الراجح.                               | مجموع      | الأول 🔺 1.20                     | -0.04 💌                      | الجزير             | ياض 🔻 0.05-                 | 🔺 6.40 الز         | سلوشنز          | 4.00 4        | إم آي 🔺        | TASI (d) ~   | <b>a</b> 12,290.93                                 | TDWL (d)                     |
|        |          |                                                    |                           | 15 76 143<br>ا ارتفاع انحفاض دون تغیر                        | 234<br>الأسهم المتداولة               |                                                 |            | <b>2.7</b><br>مام                | 0%<br>% منذ بدای <b>ه</b> ال | 274,434<br>الصفقات | 4,026,314,11<br>يمة التداول | 0 144,46<br>داول ه | 0,910<br>حجم ال |               |                | 10:00 10     | 59.39                                              | مفتوح<br>12:27:09            |
| +      |          |                                                    |                           |                                                              | ستثمارية خدمات أخرى >                 | يل الفنحي الصناديق الا                          | ت > التط   | مىل > الأساسيان                  | عرض اسعار مفد                | السوق >            | دم المرابحة                 | التداول المتق      | نىرىيە +        | القوائم الش   | الكشوفات       | التحويلات    | بامل تداول الخبارات                                | التداول > التداول الش        |
|        | • x      |                                                    |                           |                                                              |                                       | بانى الاحترافين                                 | الرسم الير | xo                               |                              |                    |                             |                    |                 |               | المفضلة        | السعودية (b) | حاول السوق المالية                                 | فوائم المتابعة - بيانات من ن |
|        |          | • مازه                                             | 8 + 0 6                   | شموم 🔹 🚽 مؤشرات 🔹                                            | N V B V 20                            | ز الأساسين                                      |            | اعمدة اضافية 👻                   | إحفاء المعلق                 | داول اليوم         | 10 🗌                        |                    | · · · ·         | جميع القطاعات | .) (•          | الكل         | السوق الرئيسية 💉                                   | ۵ تصفیه                      |
|        |          |                                                    |                           |                                                              |                                       |                                                 | 1          | تمية الغرض الصم                  | الغرض                        | كمية الظلب         | الظلب                       | حجم التداول        | التغير%         | التغير        | أدر كمية       | آدر تنفيد    | اسم السهم                                          | الرمز                        |
|        | · /      | 1010 (d) - 27.95 -0.18% (-0.1                      | 05) O H L (               | 0                                                            | 11                                    |                                                 | 28.30 1    | ,482 37,404                      | 28.00                        | 2,926              | 27.95                       | 973,322            | -0.18           | -0.05         | 569            | 27.95        | الرياض (d) 🔻                                       | 1010 (d) <                   |
| III ST |          |                                                    |                           |                                                              | I I I I I I I I I I I I I I I I I I I |                                                 | 2.         | ,878 8,037                       | 16.16                        | 1,290              | 16.14                       | 1,554,491          | -0.12           | -0.02         | 61             | 16.16        | الجزيرة (d) 🔻                                      | 1020 (d) <                   |
| والإعل | I        |                                                    |                           |                                                              |                                       | T I                                             | 28.20 1,   | ,159 4,359                       | 16.80                        | 12,978             | 16.78                       | 501,916            | 0.12            | 0.02          | 48             | 16.80        | الإستثمار (b) 🔺                                    | 1030 (d) <                   |
| 1.     | <b>T</b> |                                                    |                           |                                                              |                                       | HTH.                                            | 28.10      | ,022 5,566                       | 36.50                        | 9,746              | 36.45                       | 583,214            | 1.39            | 0.50          | 51             | 36.50        | السعودي الفرنـ . 🔺                                 | 1050 (d) <                   |
|        |          |                                                    |                           | 1100.0                                                       |                                       | 10,11                                           | 1          | ,785 4,289                       | 41.05                        | 7,883              | 41.00                       | 965,580            | 3.14            | 1.25          | 101            | 41.05        | الثول (d) 🔺                                        | 1060 (d) <                   |
|        |          |                                                    |                           | 1 1000000                                                    | - h                                   |                                                 | 28.00 1    | ,360 6,970                       | 29.75                        | 4,015              | 29.70                       | 737,220            | 1.89            | 0.55          | 325            | 29.70        | العربين (b) 🔺                                      | 1080 (d) <                   |
| طوالم  |          |                                                    |                           |                                                              |                                       |                                                 | 27.95 1.   | ,884 1,698                       | 263.20                       | 1,651              | 263.00                      | 122,977            | -0.23           | -0.60         | 8              | 263.20       | مجموعة تداول (b)                                   | 1111(d) <                    |
| المثاب |          | , <sub>n</sub> ∎   I <sub>n</sub> I.  IL           | - L, I                    |                                                              |                                       |                                                 | 2          | 214 1 501                        | /9.50                        | 1 911              | /9.30                       | 1.055.222          | 1.14            | 0.90          | 2              | /9.30        | (a) (b) (b) (c) (c) (c) (c) (c) (c) (c) (c) (c) (c | 1140 (d) (                   |
| -S     |          |                                                    |                           | +                                                            |                                       |                                                 | 27.80      | 911 10.667                       | 33 30                        | 3 984              | 33.25                       | 5 2 16 644         | 2 31            | 0.75          | 640            | 33.25        | (f) (loi ll                                        | 1150 (d) (                   |
|        |          | 1   برمان   السرق الرئيسية   TDWL   (b) بنك الريطي | 200                       | 6.4 1                                                        |                                       |                                                 | 2          | .216 7.162                       | 37.45                        | 15,782             | 37.40                       | 1.584.039          | 0.00            | 0.00          | 3              | 37.45        | (d)، النهاد (d)                                    | 1180 (d)                     |
|        |          | Volume 🛛 4                                         |                           |                                                              |                                       |                                                 |            | 171 815                          | 14.20                        | 828                | 14.16                       | 44,338             | 0.71            | 0.10          | 427            | 14.20        | أملنك (b)                                          | 1182 (d) <                   |
|        |          |                                                    |                           |                                                              | 1                                     |                                                 | 40         | 199 14                           | 16.08                        | 209                | 16.02                       | 39,736             | 0.25            | 0.04          | 3              | 16.04        | سهل (b) 🔺                                          | 1183 (d) <                   |
|        |          | second second                                      |                           | فيلقيها الالليب المسيان                                      | ւլլ.                                  | الدينا أستيد أستا                               | 0.1216     | 611 295                          | 14.14                        | 12,154             | 14.12                       | 422,797            | 0.71            | 0.10          | 1              | 14.12        | تئوين (b) 🔺                                        | ј= 1201 (d) <                |
|        |          | 10:00 11:03 12:03<br>28:04-3024                    | 12:12                     | 14:12 10:00 29-04-2024                                       | 11:00                                 | 12:00                                           | 1          | 118 1.031                        | 40.95                        | 232                | 40.85                       | 326.836            | 4.47            | 1.75          | 40             | 40.90        | alia (h)                                           | 1202 (d) <                   |
|        | •        |                                                    |                           |                                                              | ار والإعلانات                         | اللوامر بالسعر اللد                             | ه امر جدید | ×                                |                              |                    |                             |                    | ير المحفوظة     | نفوق اللوام   | نمة اشتراك الد | د عن أمر قائ | ملخص الحساب بحن                                    | المحفظة مائمة الأوامر        |
|        |          |                                                    |                           | 0 رېچ/حساره ٥٠.٥                                             | SAR152.34 الكمية المتأخة              | 🗾 الفوة الشرائية                                | شراء       | <ul> <li>اعمدة اضافية</li> </ul> | 22                           |                    |                             |                    | اسطه الدية      | ) تصبع ہوا    | الکل ~         | ) ILII (     | العملية القل ~                                     | المحفظة التل •               |
|        |          | / الاعلمي                                          | الطلب/ العرض الأرزين      | / بيغ مغلق الحد الأدني / الحد الأعلى                         | elub 27.95 🔫                          |                                                 | نه .       | ثمية المنفدة الا                 | السوق ال                     | الإسلميتخر         | به / إجمالحي القيمة         | الغملية الكم       | الدالة          | , الأمر ا     | المالية رقم    | نوع الورقة   | اسم السهم                                          | الرمز                        |
|        |          | 28.30/                                             | 27.85 28.00 / 27.95       | 30.80 / 25.20                                                | 0/0 -0.05 -0.18%                      | A (d                                            | 1010       | 0                                | 1 TDWL (d)                   | النسوق             |                             | شراء 1             | تم التنفيذ      | 29769         | ۇشىرات 530     | ي يق المؤ    | د للنمو السعود                                     | 9408 (d) 💥 🕑                 |
|        | فية      | الظلب الغرض الكد                                   | الكمية                    |                                                              |                                       |                                                 |            | 3                                | 0 TDWL (d)                   | 39.00              |                             | 3 84               | مقيول           | 29769         | 507            | الأسهم       | (d) جاهز                                           | 9526(d) 🗙 🕑                  |
|        |          |                                                    |                           | السفر                                                        | الكمية                                |                                                 | نوع الأمر  |                                  |                              |                    |                             |                    |                 |               |                |              |                                                    |                              |
|        |          |                                                    |                           | 28.10                                                        | eileall easil                         |                                                 | محدد       |                                  |                              |                    |                             |                    |                 |               |                |              |                                                    |                              |
|        |          |                                                    |                           | 0.00                                                         | and a state                           |                                                 | 001        |                                  |                              |                    |                             |                    |                 |               |                |              |                                                    |                              |
|        |          |                                                    |                           |                                                              |                                       |                                                 |            |                                  |                              |                    |                             |                    |                 |               |                |              |                                                    |                              |
|        |          |                                                    | في فيمة الدمر<br>0        | ية الأمر المولة + فيمة الضربية الما.<br>.00 + 0.00 + 0.00 0. | مية<br>مالسلة (إعادة ضبط) 00          | 28.10 C                                         | شراء       |                                  |                              |                    |                             |                    |                 |               |                |              |                                                    |                              |
|        | _        |                                                    |                           |                                                              |                                       |                                                 |            |                                  |                              |                    |                             |                    |                 |               |                |              | _                                                  |                              |
|        | 2        | شراء 🕫 8.10                                        | الثمية                    | 28.10                                                        | السفر                                 | ~ <i>р</i> я                                    | ساري ختی   |                                  | ×                            | ع الثمر محدد       | نو.                         |                    | 10              | 010           |                | Υ A          | •                                                  | شراء 🕕                       |
|        |          |                                                    |                           |                                                              |                                       |                                                 |            |                                  |                              |                    |                             |                    |                 |               |                |              |                                                    |                              |

◄ بعدها يمكنك مراجعة حالة الأمر في قائمة الأوامر على يسار الشاشة

كما يمكنك تعديل الأوامر المدخله من خلال قائمة الأوامر و تحديد الأمر الذي ترغب بتعديله ثم اختر تعديل

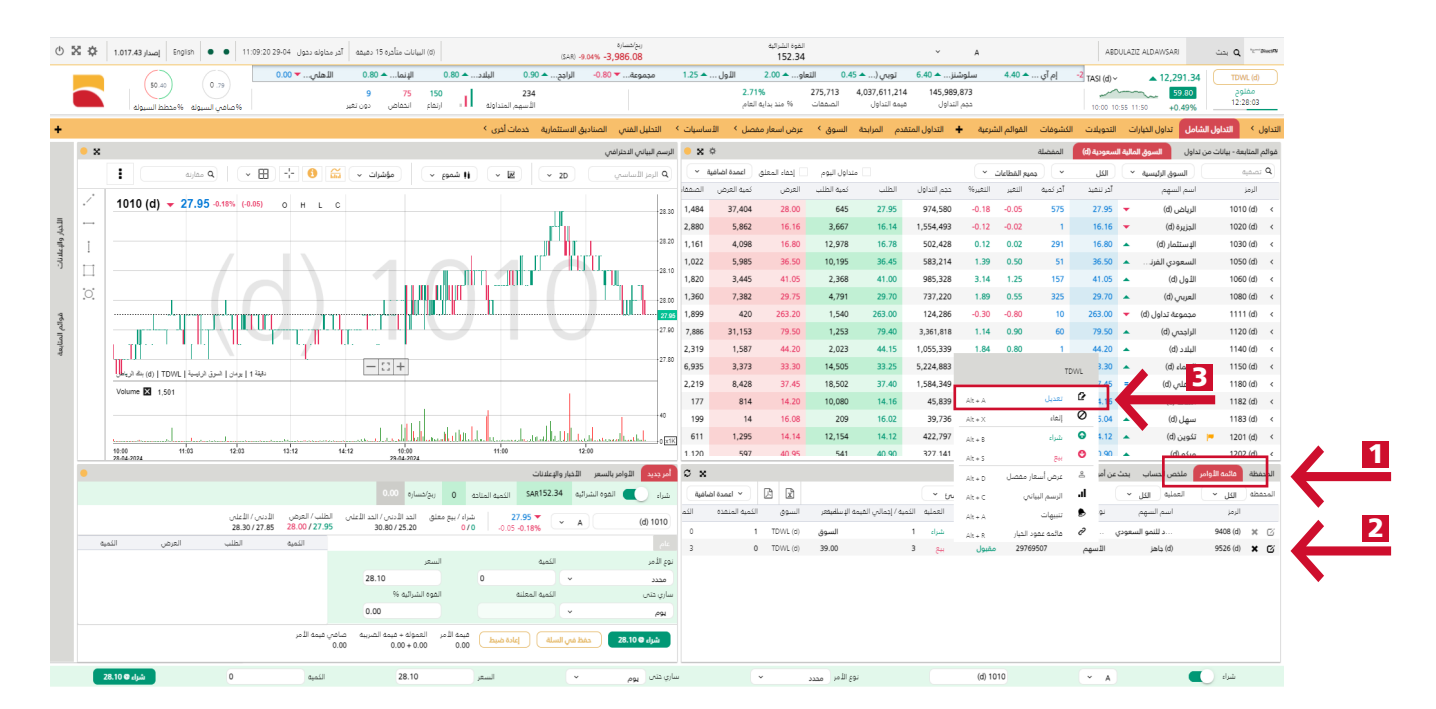

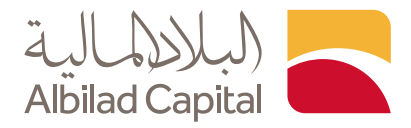

🖌 ادخل البيانات التي ترغب في تعديلها ثم اختر تعديل

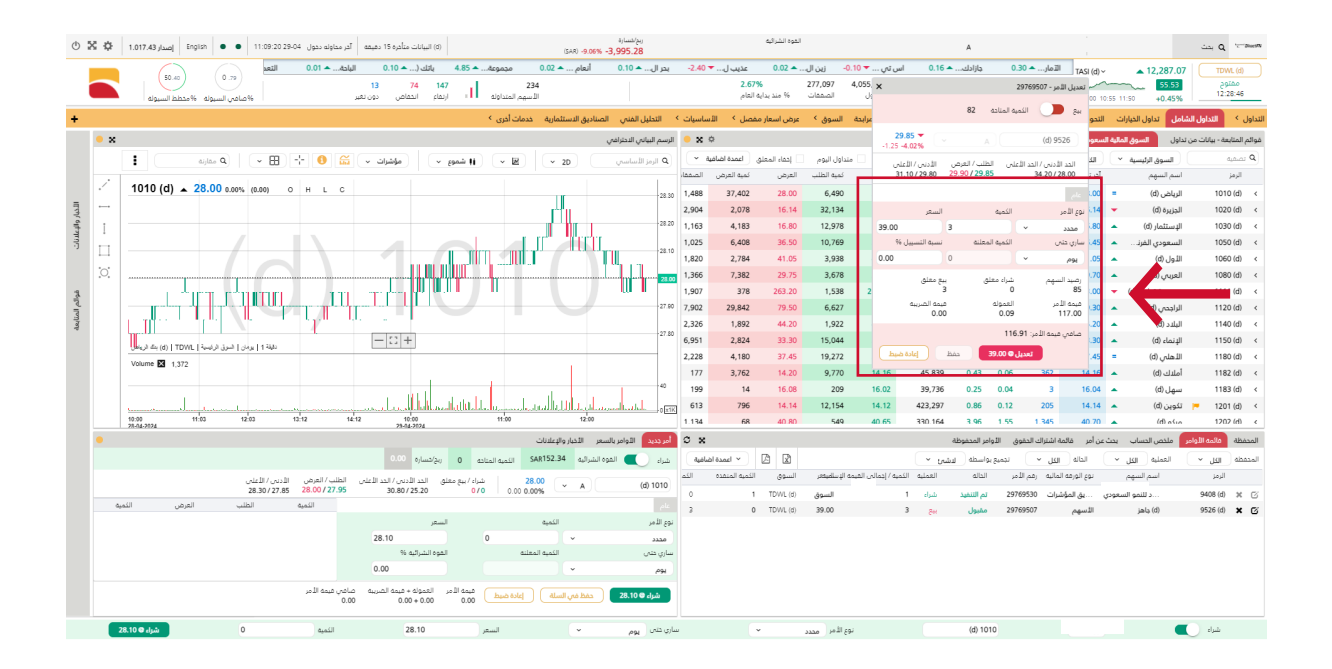

كما يمكنك إلغاء الأمر من خلال الضغط على علامة X بجانب رمز الشركة ثم ادخل تفاصيل الأمر ثم الضغط على إلغاء

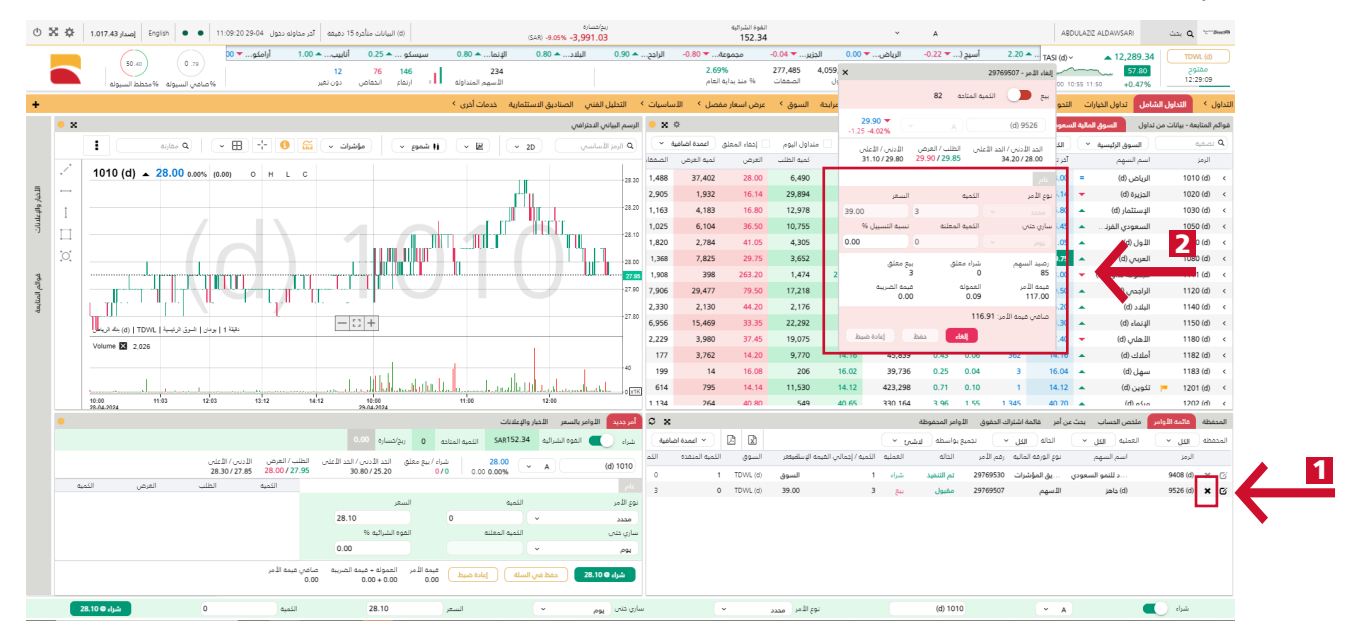

الخدمات الإلكترونية من البلاد المالية .. صممت لراحتك